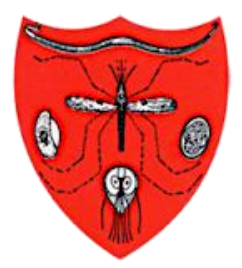

Malaysian Society of Parasitology & Tropical Medicine

**Tropical Biomedicine Online Submission System** *powered by* 

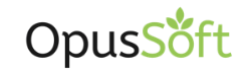

journal management system

# **TECHNICAL MANUAL** FOR AUTHORS AND REVIEWERS

Malaysian Society of Parasitology and Tropical Medicine (MSPTM) 21-5-2, Block E, Diamond Square Jalan 3/50, Off Jalan Gombak 53000 Kuala Lumpur Malaysia

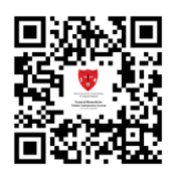

©2021 Malaysian Society of Parasitology and Tropical Medicine. All rights reserved.

### **TABLE OF CONTENTS**

| Content                                            | Page  |
|----------------------------------------------------|-------|
| Table of Contents                                  | 1     |
| 1.0 All Users                                      |       |
| 1.1 Signing Up and Profile Creation                | 2-6   |
| 1.2 Forgot Password                                | 7-8   |
| 20 Authors                                         |       |
| 2.0 Authors                                        | 0.40  |
| 2.1 Manuscript Submission                          | 9-10  |
| 2.2 <u>Review Process</u>                          | 11-12 |
| 2.3 Publication Requirements                       | 13    |
|                                                    |       |
| 3.0 Reviewers                                      |       |
| 3.1 Request to become a Reviewer                   | 14-16 |
| 3.2 <u>Review Process</u>                          | 17-21 |
|                                                    |       |
| 4.0 Review Process Milestones and Automated Emails |       |
| 4.1 Publication Process Flow Milestones            | 22    |
| 4.2 Definition of Automated Emails                 | 23    |
| 4.3 List of Automated Emails                       | 23    |

#### **IMPORTANT NOTE:**

The OpusSoft<sup>©</sup> system is a dual purpose platform that allows manuscript processing for Authors and reviewing tools for Reviewers. A user needs just one account to use the system both as an Author and a Reviewer.

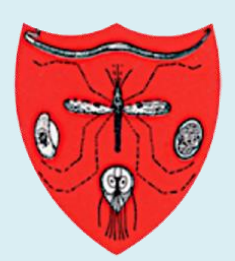

Malaysian Society of Parasitology & Tropical Medicine

Tropical Biomedicine Online Submission System powered by

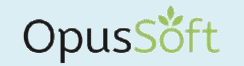

journal management system

# **TECHNICAL MANUAL**

### 1.0 ALL USERS

Signing Up, Profile Creation and Forgot Password

©2021 MSPTM. All rights reserved.

# 1.1 Signing Up and Profile Creation

(for all Users including as Authors and Reviewers)

1. Go to <u>https://tb.myopustech.com</u> and click on the Signup link at the bottom.

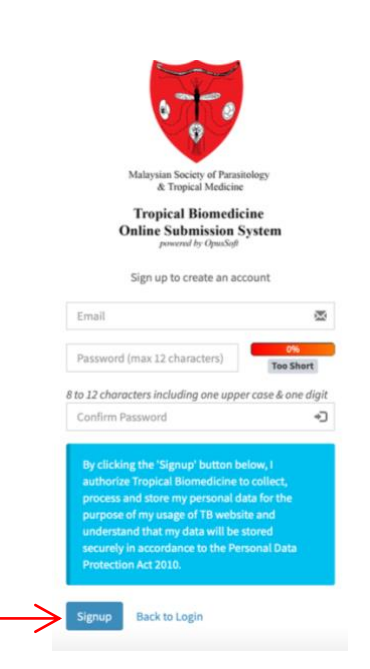

- 2. Key in your email address (as the username) and a password\* of your choice, and keep the password safe with you. Once this step is done, you need to verify your email address as per the next step below.
  - \*The password **MUST** be 8 to 12 character long, and **MUST** include at least one uppercase letter AND one digit.

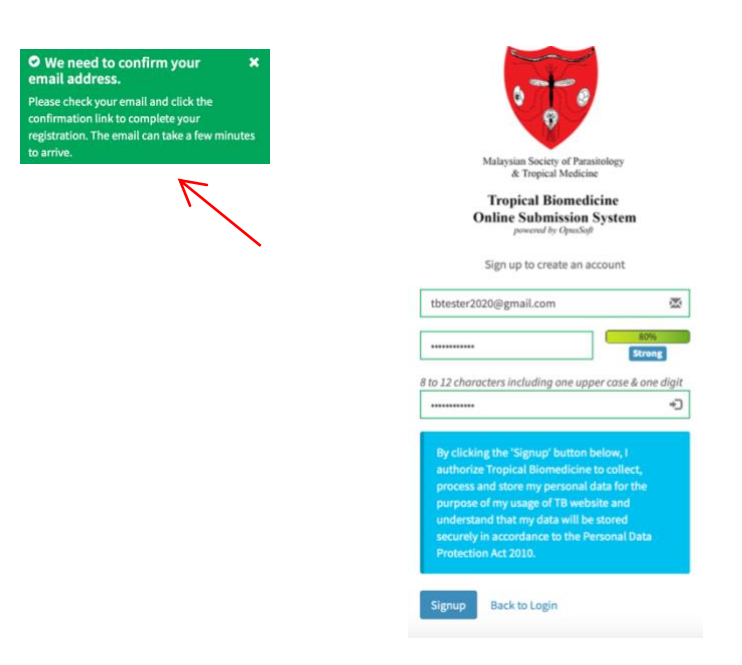

3. Go to the Inbox of the email you input in the previous step, and check out for the verification email with the subject "OpusSoft<sup>©</sup> User Registration - Verify Your Email Address".

| = 附 Gmail                          | Q Search mail           |                         |                                          | • ⑦ 戀 ⅲ                               | 9  |
|------------------------------------|-------------------------|-------------------------|------------------------------------------|---------------------------------------|----|
| Compose                            | □ • C :                 |                         |                                          | 1-1 of 1 < > 📷 🔻                      | 31 |
| Inbox 1                            | Primary                 | Social 🗳                | Promotions                               |                                       |    |
| ★ Starred                          | 🗌 📩 ЈТВ                 | OpusSoft© User Registra | tion - Verify Your Email Address - Hello | Thank you for signin 4:20 PM          |    |
| Snoozed                            |                         | $\wedge$                |                                          |                                       |    |
| > Sent                             |                         |                         |                                          |                                       | 8  |
| Drafts                             |                         |                         |                                          |                                       |    |
| Store                              |                         |                         |                                          |                                       |    |
| Meet                               |                         |                         |                                          |                                       | +  |
| New meeting                        |                         |                         |                                          |                                       |    |
| 🕮 🛛 Join a meeting                 | 0 GB (0%) of 15 GB used | Terms · Pri             | vacy · Program Policies                  | Last account activity: 19 minutes ago |    |
| Hangouts                           | Manage                  |                         |                                          | Details                               |    |
| 🚱 тв - +                           |                         |                         |                                          |                                       |    |
| No recent chats<br>Start a new one |                         |                         |                                          |                                       |    |
| .≗ ⊈ <                             |                         |                         |                                          |                                       | >  |

If you think the verification email could not be detected in your **Inbox, Spam or Junk folders**, kindly request to resend the verification email by sending an email to <u>editor.msptm@gmail.com</u> and include *"OpusSoft Resend Verification Email Request"* in the subject.

4. Click on the "<u>here</u>" link in the email to **verify your email address**. This action brings you to the next step, i.e. user profile creation.

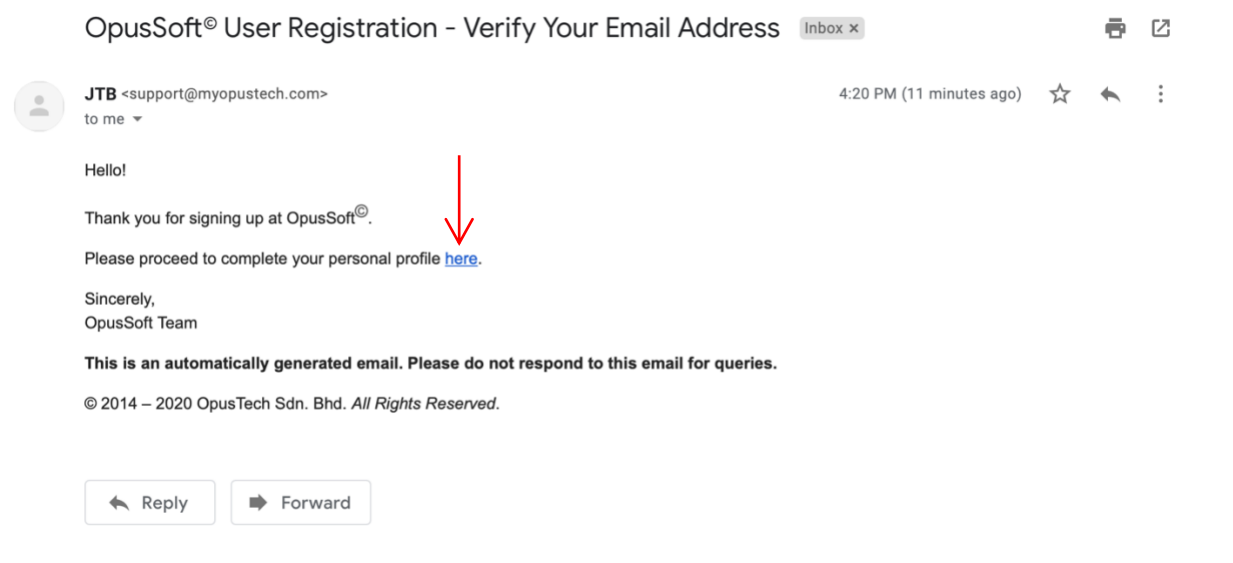

(continued next page)

| ✓ Account has been confirmed! ★<br>You have successfully confirmed your email<br>address. You may sign in using your<br>credentials now. |                                                                                                    |  |
|----------------------------------------------------------------------------------------------------|----------------------------------------------------------------------------------------------------|--|
|                                                                                                    | Malaysian Society of Parasitology<br>& Tropical Biomedicine<br>Online Submission System<br>powered by SpacSoft |  |
|                                                                                                    | Sign in to your account                                                                                        |  |
|                                                                                                    | P tbtester2020@gmail.com<br>From this website                                                                  |  |
|                                                                                                    | Other Passwords for myopustech.com                                                                             |  |
|                                                                                                    | Sign up<br>Forgot password                                                                                     |  |
|                                                                                                    |                                                                                                    |  |
|                                                                                                    |                                                                                                    |  |

5. Login and create your **user profile** at the information box (see image below). You may include any basic particulars at this stage for the purpose of creating a profile and include more information later (see <u>step 7</u>). Click submit once completed.

| Select                                                                                                    | Salutation                           |                        |
|----------------------------------------------------------------------------------------------------|--------------------------------------|------------------------|
| Surname / Family Name  Middle Initials  First Name  Gender  Select                                                                                          | Select 🛊                             |                        |
| Middle Initials  First Name  First Name  Gender  Select                                                                                                    | Surname / Family Name                |                        |
| First Name  Gender Select  Faculty / Department  Position Select  Address  Postcode City Country Region / State Select                                      | Middle Initials                      |                        |
| Gender Select  Gender University / Institution / Company Name Faculty / Department Position Select  Address  Postcode City Country Region / State Select    | First Name                           |                        |
| Select   University / Institution / Company Name  Faculty / Department  Position Select   Address  Postcode City Country Region / State Select       Select | Gender                               |                        |
| University / Institution / Company Name  Faculty / Department  Position Select  Address  Postcode City Country Region / State Select  *                     | Select \$                            |                        |
| Faculty / Department  Position Select                                                                                                    | University / Institution / Co        | mpany Name             |
| Position Select * Address Postcode City Country Region / State Select *                                                                                     | Faculty / Department                 |                        |
| Select   Address  Postcode City Country Region / State Select   Cuty Celect                                                                                 | Desition                             |                        |
| Address  Postcode City Country Region / State Select * Country Country Region / State                                                                       | Position                             |                        |
| Postcode City Country Region / State Select                                                                                                    | Select                               |                        |
| Postcode         City                                                                                                    | Select *                             |                        |
| Postcode         City           Country         Region / State           Select         *                                                                   | Select + Address                     |                        |
| Postcode         City           Country         Region / State           Select         *                                                                   | Select •                             |                        |
| Country         Region / State           Select         Select                                                                                              | Select + Address                     |                        |
| Select 🔹 🕞                                                                                                    | Select * Address Postcode            | City                   |
|                                                                                                    | Select +<br>Address Postcode Country | City<br>Region / State |

6. Check out for email subject "Completion of OpusSoft<sup>®</sup> User Profile" in your Inbox.

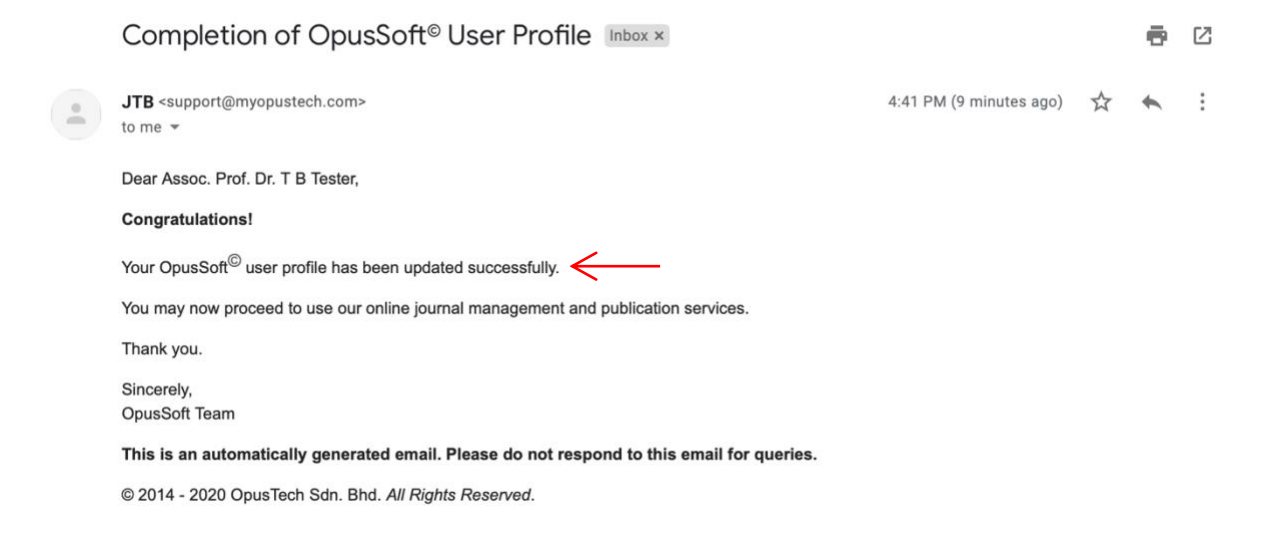

7. Once your account registration is complete as per the previous step, you may login to the system to update any personal information, to change your password, or to upload a photo.

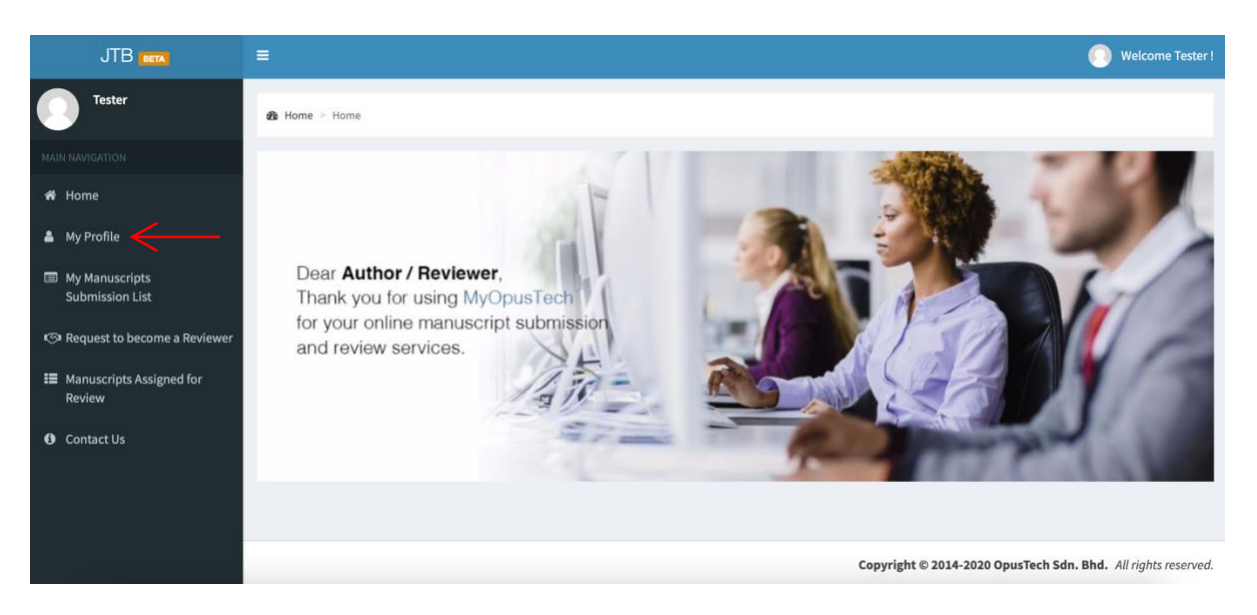

(continued next page)

|                                    |                                      |                     |                             |                 | 🕕 Welcome Tester ! |
|------------------------------------|--------------------------------------|---------------------|-----------------------------|-----------------|--------------------|
| Tester                             | 🍪 Home > Assoc. Prof. Dr. T B Tester |                     |                             |                 |                    |
|                                    |                                      | Update Profile      | Change Password Upload Phot | to              |                    |
| 🕷 Home                             |                                      | Salutation *        | Surname / Family Name*      | Middle Initials | First Name *       |
| 🛔 My Profile                       |                                      | Assoc. Prof. 💲      | т                           | В               | Tester             |
| My Manuscripts<br>Submission List  |                                      | Gender *            | ¢                           |                 |                    |
| প্রে Request to become a Reviewer  |                                      | University / Instit | ution / Company Name *      |                 |                    |
| Manuscripts Assigned for<br>Review | Assoc. Prof. Dr. T B<br>Tester       | National Veterin    | ary Institution             |                 |                    |
| A Contact lie                      | Consultant                           | Faculty / Departm   | ent*                        |                 |                    |
| e contact os                       | tbtester2020@gmail.com               | Department of B     | Biological Sciences         |                 |                    |
|                                    |                                      | Position *          |                             |                 |                    |
|                                    |                                      | Consultant          | ٣                           |                 |                    |
|                                    |                                      | Address *           |                             |                 |                    |

| по 🕳 🚦                                |                                |                     |                            |                 | Welcome Tester |
|---------------------------------------|--------------------------------|---------------------|----------------------------|-----------------|----------------|
| Success!                              | ×                              |                     |                            |                 |                |
| Your profile picture was successfully | Assoc. Prof. Dr. T B Tester    |                     |                            |                 |                |
| MAIN NAVIGATION                       |                                | Update Profile      | Change Password Upload Pho | oto             |                |
| 🕷 Home                                |                                | Salutation *        | Surname / Family Name *    | Middle Initials | First Name *   |
| 👗 My Profile                          | 1                              | Assoc. Prof. 🛊      | т                          | В               | Tester         |
| My Manuscripts                        | -                              | Gender*             |                            |                 |                |
| Submission List                       |                                | Female              | \$                         |                 |                |
| Request to become a Reviewer          |                                | University / Instit | ution / Company Name *     |                 |                |
| Manuscripts Assigned for<br>Review    | Assoc. Prof. Dr. T B<br>Tester | National Veterin    | ary Institution            |                 |                |
|                                       | Consultant                     | Faculty / Departm   | ent *                      |                 |                |
| Contact Us                            | tbtester2020@gmail.com         | Department of B     | liological Sciences        |                 |                |
|                                       |                                | Position *          |                            |                 |                |
|                                       |                                | Consultant          | *                          |                 |                |

Return to Table of Content

# 1.2 Forgot Password

(for all Users including as Authors and Reviewers)

1. At <u>https://tb.myopustech.com</u>, click on the Forgot Password link at the bottom.

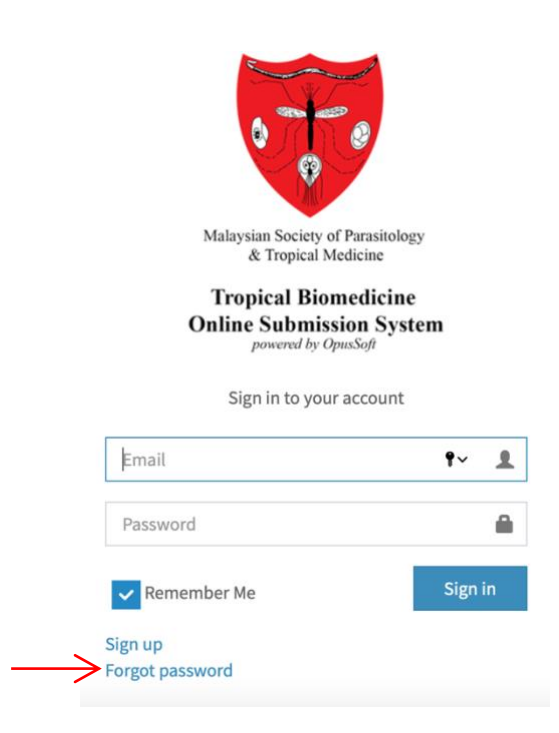

2. Key in your email address (username) and click se

, and proceed to the next step.

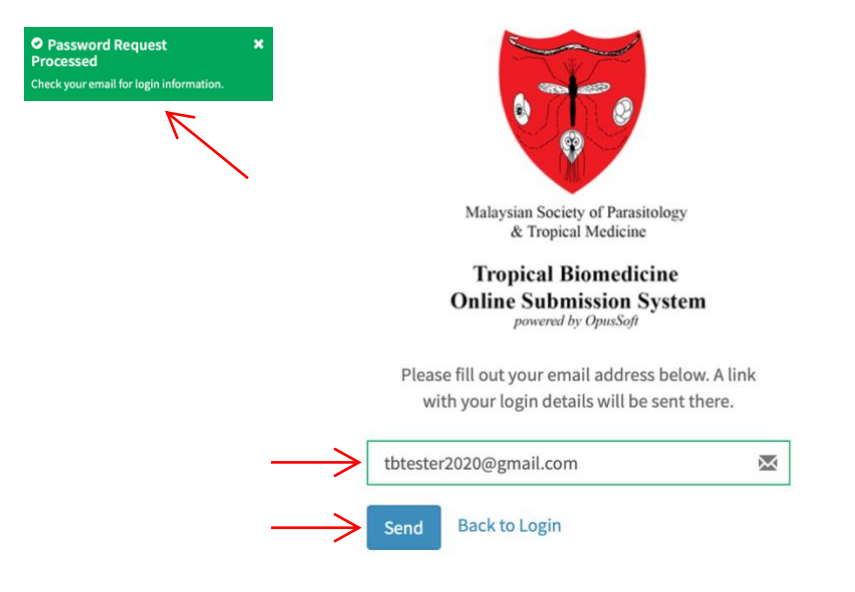

3. Click on the "Reset Password" link in the email. This action brings you to the next step.

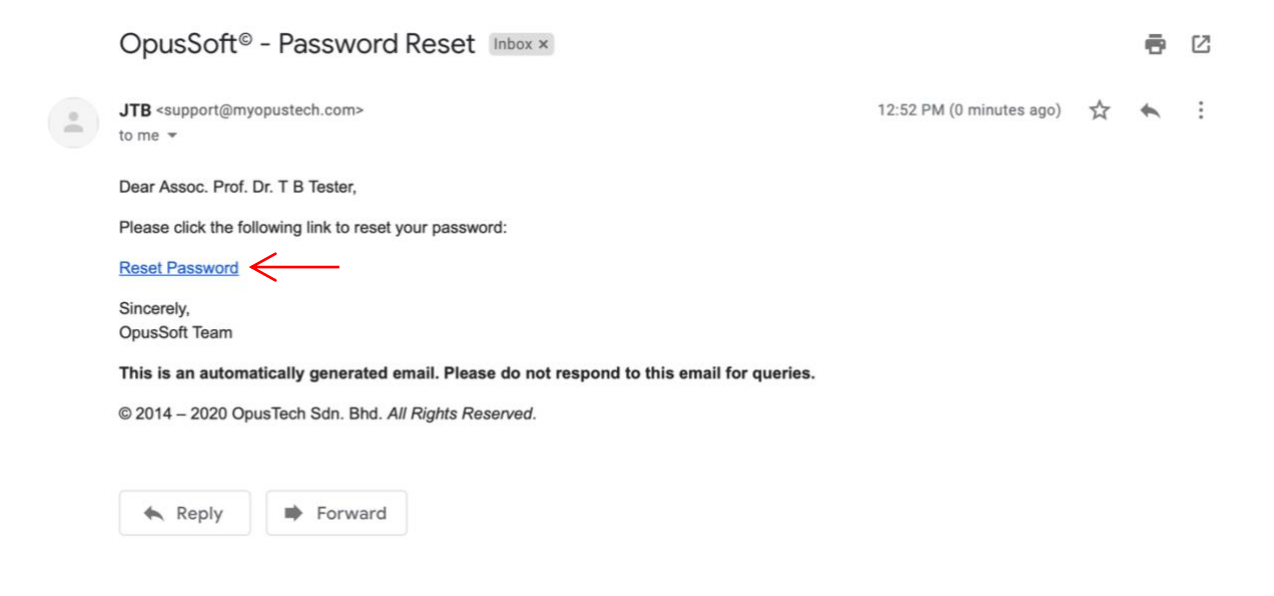

4. Key in a <u>new</u> password\* of your choice and click sa

\*The password **MUST** be 8 to 12 character long, and **MUST** include at least one uppercase letter AND one digit.

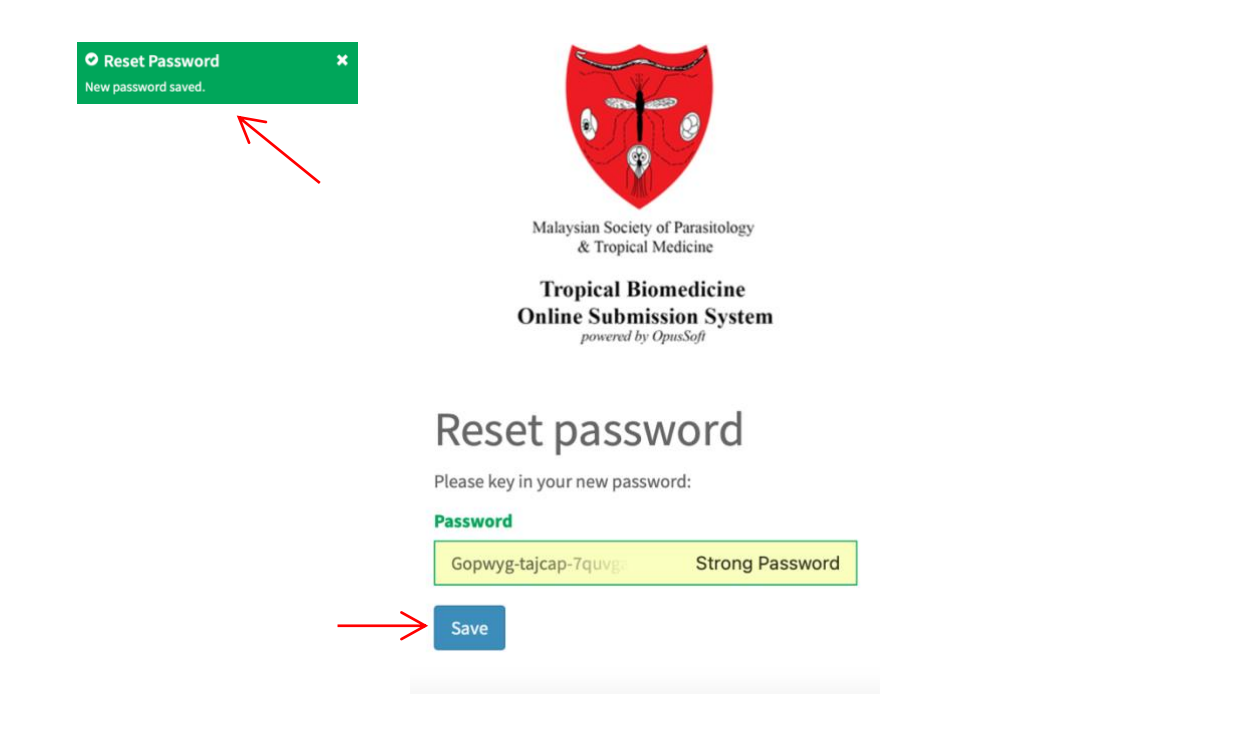

Return to Table of Content

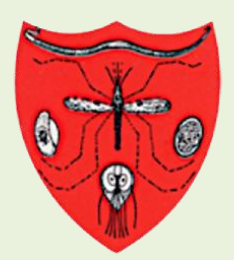

Malaysian Society of Parasitology & Tropical Medicine

Tropical Biomedicine Online Submission System powered by

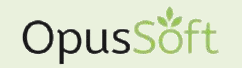

journal management system

# **TECHNICAL MANUAL**

2.0 AUTHORS

Manuscript Submission, Review Process and Publication Requirements

©2021 MSPTM. All rights reserved.

# 2.1 Manuscript Submission

(for Authors)

- 1. Go to https://tb.myopustech.com and login.
- 2. At the My Manuscripts Submission List menu, click on the + button at the top right corner.

|                                    | =                              | =                                       |                           |        |                |        |  |
|------------------------------------|--------------------------------|-----------------------------------------|---------------------------|--------|----------------|--------|--|
| Tester                             | 🍪 Home 🖻 My Manuscripts Submit | ℬ Home ≥ My Manuscripts Submission List |                           |        |                |        |  |
| MAIN NAVIGATION                    | My Manuscripts Subm            | ission List                             |                           |        | _              |        |  |
| 谷 Home                             | Showing 1-1 of 1 item.         |                                         |                           |        |                |        |  |
| 🛔 My Profile                       | # Paper Code                   | Subject                                 | Title                     | Status | Submitted Date | Action |  |
| My Manuscripts     Submission List |                                |                                         |                           | All \$ |                |        |  |
| Sequest to become a Reviewer       | 1 JTB-20-0073                  | Parasitology                            | Test Manuscript by Tester | Comply | 11-12-2020     |        |  |
| Manuscripts Assigned for<br>Review |                                |                                         |                           |        |                |        |  |
| Contact Us                         |                                |                                         |                           |        |                |        |  |

3. Key in the manuscript information as required, tick at the declaration and click Submit

| JTB (BETA)                        | =                                                                     | 🤶 Wel |
|-----------------------------------|-----------------------------------------------------------------------|-------|
| Tester                            | Home > Paper Submissions > New Paper Submission                       |       |
|                                   | New Paner Submission                                                  |       |
| 🖶 Home                            |                                                                       |       |
| 🚨 My Profile                      | Title * Test Manuscript by Tester                                     |       |
| My Manuscripts<br>Submission List | Subject •                                                             |       |
| 🔊 Request to become a Reviewer    | Parasitology                                                          |       |
| Manuscripts Assigned for          | Abstract *                                                            |       |
| Review                            | Tester is testing manuscript submission.                              |       |
| Ontact Us                         |                                                                       |       |
|                                   |                                                                       |       |
|                                   | Keywords *                                                            |       |
|                                   | Please key in at least four (4) keywords pertinent to the manuscript. |       |
|                                   | test                                                                  |       |
|                                   | tester                                                                |       |

(continued next page)

| Test graphic Ligg:         (724,72 KB)         Test graphic Lijpg         Test graphic Lijpg         Test graphic Lijpg         Co-author Details*         Co-author name       Co-author email         On behall of the authors of the manuscript being submitted, I hereby undertake and declare that the manuscript submitted for roview nor been accepted for publication elsewhere, and will not be submitted elsewhere until a final decision on the manuscript being submitted.         I am the main corresponding author of the manuscript being submitted.                                                                                                    |                                                                                                    |                                                                                                    |
|----------------------------------------------------------------------------------------------------|----------------------------------------------------------------------------------------------------|----------------------------------------------------------------------------------------------------|
| Co-author Details    Co-author name Co-author email  On behalf of the authors of the manuscript being submitted, I hereby undertake and declare that the manuscript has not been accepted for publication elsewhere, and will not be submitted elsewhere until a final decision on the manuscript being submitted.  I am the main corresponding author of the manuscript being submitted.  Submit Content of the manuscript being submitted.  Content of the manuscript being submitted.  Con                              | Test graphic Ljog<br>(734,72 КВ)                                                                                                    |                                                                                                    |
| Test graphic 1.jpg       Remove       Browse         Co-author Details *       Co-author name       Co-author email         On behalf of the authors of the manuscript being submitted, I hereby undertake and declare that the manuscript has not been submitted for review nor been accepted for publication elsewhere, and will not be submitted elsewhere until a final decision on the manuscript is made by the Chief Editor of this journal.         I am the main corresponding author of the manuscript being submitted.                                                                                                    | •                                                                                                    | ۹                                                                                                    |
| Co-author Details * Co-author name Co-author email Co-author email Co-author e | Test graphic 1.jpg                                                                                                    | Browse                                                                                                    |
| On behalf of the authors of the manuscript being submitted, I hereby undertake and declare that the manuscript has not been submitted for review nor been accepted for publication elsewhere, and will not be submitted elsewhere until a final decision on the manuscript is made by the Chief Editor of this journal.  I am the main corresponding author of the manuscript being submitted.  Submit                                                                                                    | Co-author Details * Co-author name Co-author email                                                                                                    | •                                                                                                    |
|                                                                                                    | On behalf of the authors of the manuscript being submitted, I h<br>manuscript has not been submitted for review nor been accepted for<br>submitted elsewhere until a final decision on the manuscript is made<br>all an the main corresponding author of the manuscript being<br>Submit | vreby undertake and declare that the<br>'publication elsewhere, and will not be<br>by the Chief Editor of this journal.<br>submitted. |

4. Once submitted, you will get an acknowledgment email with the subject "Acknowledgement of Manuscript Submission" and the manuscript will be screened for fitness and plagiarism.

The status of the manuscript during this screening stage can be tracked by clicking the • icon at the far right column. The Pending tag indicates the newly submitted manuscript is pending compliance check.

|                                                   | -    | *                   |              |                           |         |                         | ( Welcome Tester !             |
|---------------------------------------------------|------|---------------------|--------------|---------------------------|---------|-------------------------|--------------------------------|
| Your manuscript has been submitte                 | ed.  | My Manuscripts Subr | nission List |                           |         |                         |                                |
|                                                   |      | My Manuscripts Sub  | mission List |                           |         |                         |                                |
| 🏶 Home                                            | Show | wing 1-1 of 1 item. |              |                           |         |                         |                                |
| 🚢 My Profile                                      |      | Paper Code          | Subject      | Title                     | Status  | Submitted Date          | Action                         |
| My Manuscripts<br>Submission List                 |      |                     |              |                           | All 🗸   |                         |                                |
| Request to become a Reviewer                      | 1    | JTB-20-0073         | Parasitology | Test Manuscript by Tester | Pending | 11-12-2020              |                                |
| Hanuscripts Assigned for<br>Review     Contact Us |      |                     |              |                           |         |                         |                                |
|                                                   |      |                     |              |                           | Copyrig | ht © 2014-2020 OpusTech | Sdn. Bhd. All rights reserved. |

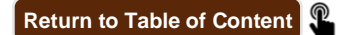

# 2.2 Review Process

(for Authors)

5. If the manuscript complies with the fitness and plagiarism requirements, the status will change to <u>Comply</u> and you will get an email with the subject "Tropical Biomedicine *<paper\_code>* - Pre-screening Decision of Your Manuscript (Ready for review)".

This status indicates that your manuscript is being sent for review to the selected Reviewers. You may check the status of manuscript during the review process by clicking the  $\mathcal{D}$  icon at the far right column.

|                                    | =                            |              |                           |         |                         | 👰 Welcome Tester !             |
|------------------------------------|------------------------------|--------------|---------------------------|---------|-------------------------|--------------------------------|
| Tester                             | 🍪 Home ≥ My Manuscripts Subm | lission List |                           |         |                         |                                |
| MAIN NAVIGATION                    | My Manuscripts Subn          | nission List |                           |         |                         |                                |
| 💏 Home                             | Showing 1-1 of 1 item.       |              |                           |         |                         |                                |
| 👗 My Profile                       | # Paper Code                 | Subject      | Title                     | Status  | Submitted Date          | Action                         |
| My Manuscripts<br>Submission List  |                              |              |                           | All 🗸   |                         |                                |
| ৰ্জ্য Request to become a Reviewer | 1 JTB-20-0073                | Parasitology | Test Manuscript by Tester | Comply  | 11-12-2020              |                                |
| Manuscripts Assigned for<br>Review |                              |              |                           |         |                         |                                |
| Contact Us                         |                              |              |                           |         |                         |                                |
|                                    |                              |              |                           |         |                         |                                |
|                                    |                              |              |                           |         |                         |                                |
|                                    |                              |              |                           |         |                         |                                |
|                                    |                              |              |                           |         |                         |                                |
|                                    |                              |              |                           |         |                         |                                |
|                                    |                              |              |                           | Copyrig | ht © 2014-2020 OpusTech | Sdn. Bhd. All rights reserved. |

6. Once the reviews are completed and an Editorial Decision is made on your manuscript, you will be receiving an email with the subject "Tropical Biomedicine Manuscript - Review Report and Editorial Decision" notifying you on the outcome.

The review reports can be viewed at the Review Reports tab.

If a resubmission is necessary, you may resubmit a revised manuscript and related materials at the Publication tab. The progress of the final stage of article processing can also be tracked at this tab.

| JTB (BETA)                         | =                                                               |                                                                                                    | 🙊 Welcome Tester ! |
|------------------------------------|-----------------------------------------------------------------|----------------------------------------------------------------------------------------------------|--------------------|
| Tester                             | Home ≥ My Manuscripts Submission List ≥ Parasi                  | logy                                                                                                    |                    |
| MAIN NAVIGATION                    | Paper Code: JTB-20-0073                                         | Acceptance for Review Review Reports Editorial Decision Publication                                                      |                    |
| <b>ብ</b> Home                      |                                                                 | # Task Remarks                                                                                                    | Status Action      |
| My Profile                         | Comply                                                          | Resubmisson for Final Acceptance     Download JTB-20-007381                                                              | Approved           |
| My Manuscripts<br>Submission List  | 🏝 Name                                                          | Noncontrol operation     Noncontrol operation     Noncontrol operation     Noncontrol operation     Noncontrol operation |                    |
| 🕼 Request to become a Reviewer     | lester                                                          | Verification of Proof of Publication Fee Payment     Managing Editor to Lloload Llocorrected Broof of Manuscript         | Payment Waived     |
| Manuscripts Assigned for<br>Review | Email tbtester2020@gmail.com                                    | Acceptance of Corrected Proof                                                                                            | ·                  |
| 0 Contact Us                       | Title Test Manuscript by Tester Subject Parasitology Manuscript |                                                                                                    |                    |
|                                    | Link<br>© Cover Letter                                          |                                                                                                    |                    |

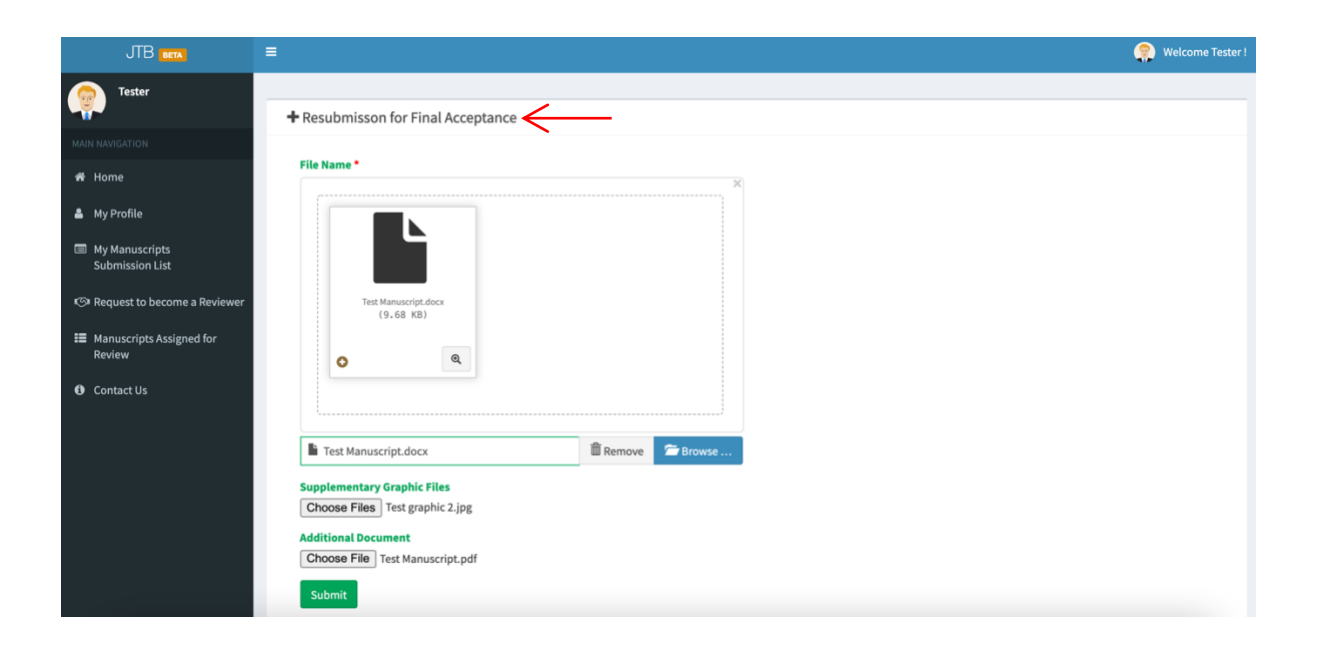

Return to Table of Content

## 2.3 Publication Requirements

(for Authors)

- If you required to pay the article publication fee, you will need to make the payment and upload the proof of payment at item 2. in the Publication tab (see image in step 6 above). This action can be taken by clicking the right column at item 2. in this tab.
- The status of the galley proof of the final version of your manuscript is pertinent to items 3. and 4. in the Publication tab (see image in step 6 above).

Once the galley proof is ready and uploaded by the Editor in item 3., a notification email will be sent to you with the subject "Tropical Biomedicine Manuscript - Proof-reading Request".

You may then login to the system, view the galley proof and act on the Acceptance of Corrected Proof (item 4.). A sample of the Proof-reading Confirmation Form is shown below.

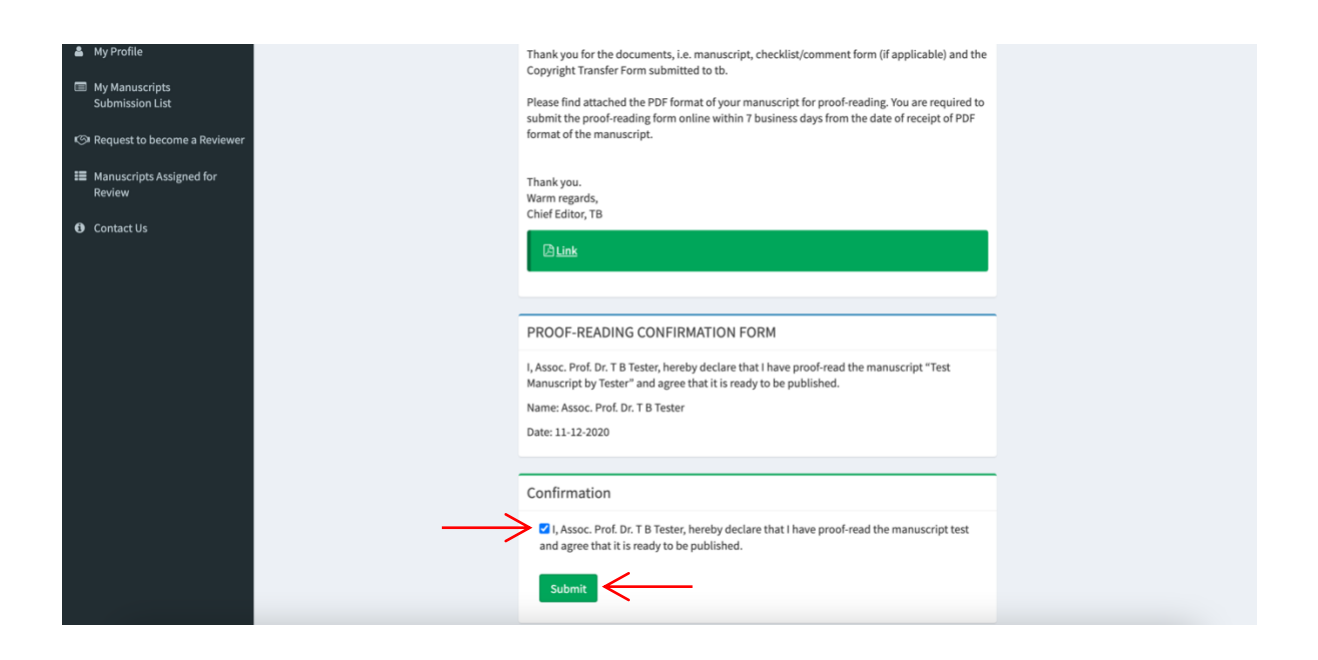

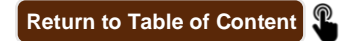

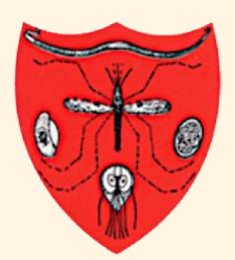

Malaysian Society of Parasitology & Tropical Medicine

Tropical Biomedicine Online Submission System powered by

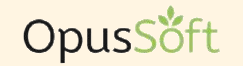

journal management system

# **TECHNICAL MANUAL**

### 3.0 REVIEWERS

**Request to become a Reviewer and Review Process** 

©2021 MSPTM. All rights reserved.

# 3.1 Request to become a Reviewer

(for Reviewers)

- 1. Go to <u>https://tb.myopustech.com</u> and login.
- 2. Click on the Request to become a Reviewer menu.

| JTB BETA                           | =                                                                    | 🔗 Welcome Tester !          |
|------------------------------------|----------------------------------------------------------------------|-----------------------------|
| Tester                             | 🕸 Home > Reviewers                                                   |                             |
| MAIN NAVIGATION                    | About Me                                                             | Area(s) Of Expertise *      |
| 希 Home                             | 🌡 Name                                                               | Select                      |
| 🚢 My Profile                       | Assoc. Prof. Dr. T B Tester                                          | Resume *                    |
| My Manuscripts<br>Submission List  | <b>①</b> Affiliation<br>National Veterinary Institution              | X                           |
| Request to become a Reviewer       | $\leftarrow$                                                         |                             |
| Manuscripts Assigned for<br>Review | ♀ Location<br>Jalan Harimau Gagah<br>54500, Kuala Lumpur<br>Malavsia | Drag & drop files here      |
| ❶ Contact Us                       | - management                                                         |                             |
|                                    |                                                                      | Select file O Cancel Cancel |

3. Select your area(s) of expertise, upload your latest resume (in PDF) and click Submit .

| JTB BETA                               | =                                                        |                                           | 🙊 Welcome Tester ! |
|----------------------------------------|----------------------------------------------------------|-------------------------------------------|--------------------|
| Tester                                 | ℬ Home ≥ Reviewers                                       |                                           |                    |
| MAIN NAVIGATION                        | About Me                                                 | Area(s) Of Expertise *                    |                    |
| 希 Home                                 | 🏝 Name                                                   | Parasitology x Bacteriology x x           |                    |
| 🛔 My Profile                           | Assoc. Prof. Dr. T B Tester                              | Resume *                                  |                    |
| My Manuscripts<br>Submission List      | filiation<br>National Veterinary Institution             | *                                         |                    |
| Request to become a Reviewer           |                                                          |                                           |                    |
| III Manuscripts Assigned for<br>Review | ✓ Location<br>Jalan Harimau Gagah<br>54500, Kuala Lumpur |                                           |                    |
| Contact Us                             | Malaysia                                                 |                                           |                    |
|                                        |                                                          | TBTester,Resume-December202<br>(87.16 KB) |                    |
|                                        |                                                          |                                           |                    |
|                                        |                                                          |                                           |                    |
|                                        |                                                          | TBTester Resume-December                  |                    |
|                                        |                                                          |                                           |                    |
|                                        |                                                          | Submit                                    |                    |

4. Your request status will show **Pending** as seen in the image below. You will also receive an acknowledgement email with the subject "Tropical Biomedicine - Acknowledgment of Request to Become a Reviewer".

|                                    | =                                                                    |                                                                                                    | 🙊 Welcome Tester !        |
|------------------------------------|----------------------------------------------------------------------|----------------------------------------------------------------------------------------------------|---------------------------|
| Thank you for your submission      | Reviewers                                                            |                                                                                                    |                           |
| MAIN NAVIGATION                    | About Me                                                             |                                                                                                    |                           |
| 者 Home                             | 🏝 Name                                                               | Pending Your request to become a Reviewer has been registered and pending a decision by the editorial board of the journal. |                           |
| 🛔 My Profile                       | Assoc. Prof. Dr. T B Tester                                          |                                                                                                    |                           |
| My Manuscripts<br>Submission List  | <b>血 Affiliation</b><br>National Veterinary Institution              |                                                                                                    |                           |
| Request to become a Reviewer       | O Loopting                                                           |                                                                                                    |                           |
| Manuscripts Assigned for<br>Review | ♥ Location<br>Jalan Harimau Gagah<br>54500, Kuala Lumpur<br>Malavsia |                                                                                                    |                           |
| Ontact Us                          |                                                                      |                                                                                                    |                           |
|                                    |                                                                      |                                                                                                    |                           |
|                                    |                                                                      |                                                                                                    |                           |
|                                    |                                                                      |                                                                                                    |                           |
|                                    |                                                                      |                                                                                                    |                           |
|                                    |                                                                      |                                                                                                    |                           |
|                                    |                                                                      | Copyright © 2014-2020 OpusTech Sdn.                                                                                         | Bhd. All rights reserved. |

Tropical Biomedicine - Acknowledgment of Request to Become a Reviewer Interx × **e** C JTB <support@myopustech.com> 5:47 PM (2 minutes ago) 🔥 🔦 🗄 . to me 🔻 Tropical Biomedicine - Request to Become a Reviewer Dear Assoc. Prof. Dr. T B Tester, Thank you for submitting your request to become a Peer Reviewer for the Tropical Biomedicine. Our editorial office will review the status of your request and shall notify you in the event of a positive outcome in due time. Thanks again. Sincerely, Chief Editor **Tropical Biomedicine** ISSN (online): 2521 – 9855 https://msptm.org/journal For enquiries, please send email to: editor.msptm@gmail.com

5. If your request is approved, you will be sent the "Tropical Biomedicine - Appointment as a Reviewer" approval email.

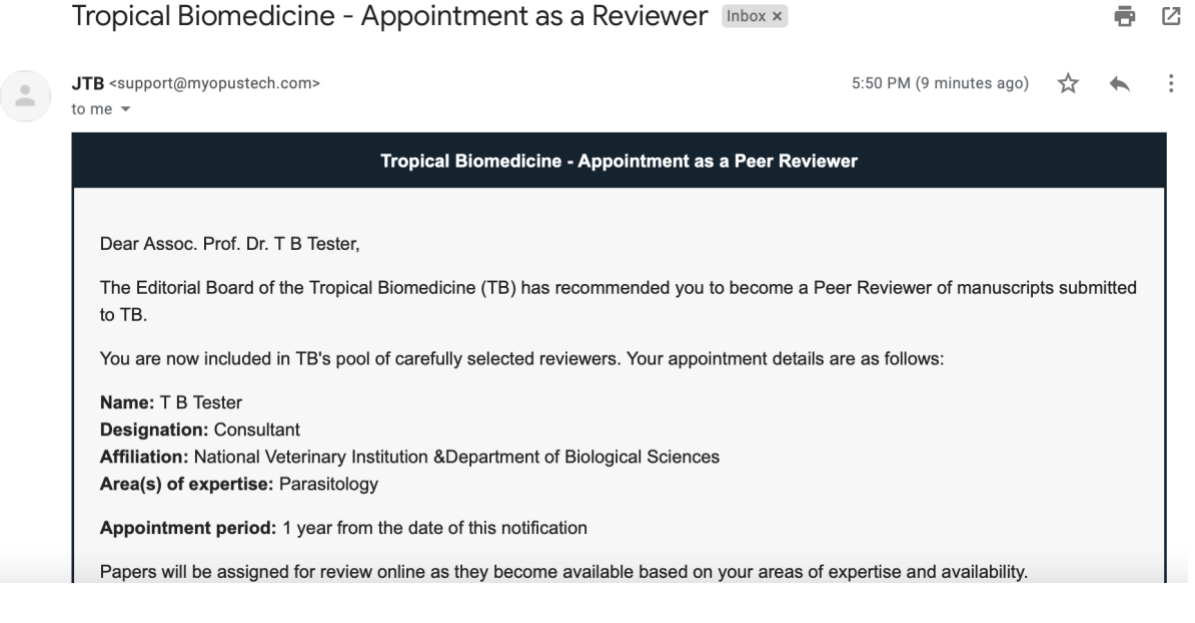

If you are not hearing from us on the decision of your request, you may write in to <u>editor.msptm@gmail.com</u> to enquire the status. Please include "Status of Request to become a Reviewer" in the email subject.

6. Login to the system at <a href="https://tb.myopustech.com">https://tb.myopustech.com</a> and download a copy of your Appointment Letter as a Reviewer at the Request to become a Reviewer menu.

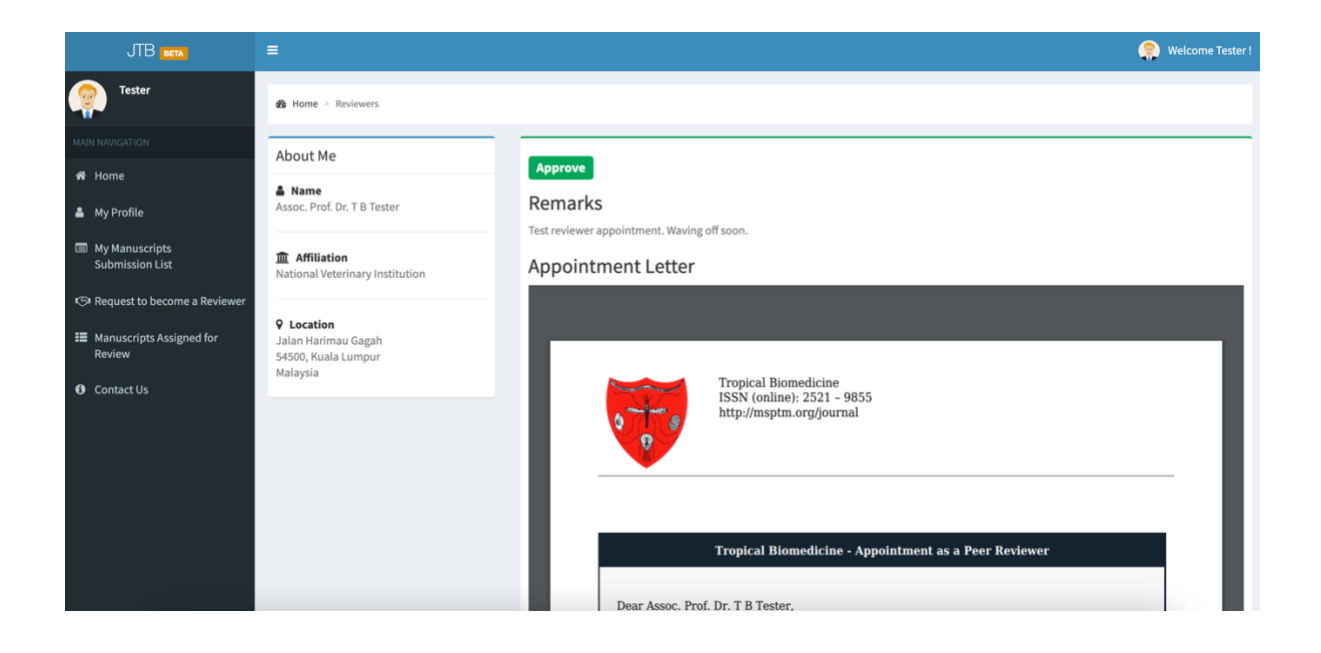

### 3.2 Review Process

#### (for Reviewers)

If your appointment as a Reviewer is active, you may be invited to review manuscripts that fall under your expertise area(s). You will be notified about the invitation via email. You may then act on the invitation either

- (i) at the email itself, or
- (ii) by logging in to the OpusSoft system.

#### 3.2.1 Acting on a review invitation via email

1. You will first receive an email with the subject "Invitation to Review a Tropical Biomedicine Manuscript" as seen in the following image.

The Abstract of the manuscript will be shown in the email along with three decisional options including "<u>Agree</u>", "<u>Decline</u>" and "<u>Unavailable</u>". Click on one of these options to indicate your response.

| Invitation to Review a Tropical Biomedicine Manuscript Index ×                                                                                                    |                     | ē                | Ø |
|----------------------------------------------------------------------------------------------------|---------------------|------------------|---|
| JTB <support@myopustech.com> 10:34 PM (1 minute ag to me ▼</support@myopustech.com>                                                                                                    | ) 🕁                 | *                | : |
| Tropical Biomedicine - Invitation to Review a Manuscript                                                                                                    |                     |                  |   |
| Ref: Manuscript ID JTB-20-0069                                                                                                    |                     |                  |   |
| Dear Assoc. Prof. Dr. T B Tester,                                                                                                    |                     |                  |   |
| The paper entitled "Test Sept11" has been submitted to be considered for publication in Tropical Biomedicine (TB). The Editorial Board of TB requires to review the manuscript mentioned above. I would be most grateful if you would kindly review the paper and recommend whether it should be publication or otherwise. | your exp<br>accepte | ertise<br>ed for |   |
| ABSTRACT: sajdfkjarf                                                                                                    |                     |                  |   |
| Agree                                                                                                    |                     |                  |   |
| Decline                                                                                                    |                     |                  |   |
| Unavailable                                                                                                    |                     |                  |   |
| Please click <u>here</u> to access the manuscript.                                                                                                    |                     |                  |   |
| Please let me know in the next five (5) days if you will be able to review the paper. Should you not be in the position to review the paper, I would append to the paper of the paper of the paper.                                                                                                    | preciate            | if you           |   |

2. If you select the "<u>Agree</u>" option, you will be brought to the following page where you can click the <u>Access Manuscript</u> button to login to OpusSoft and access the manuscript for reviewing.

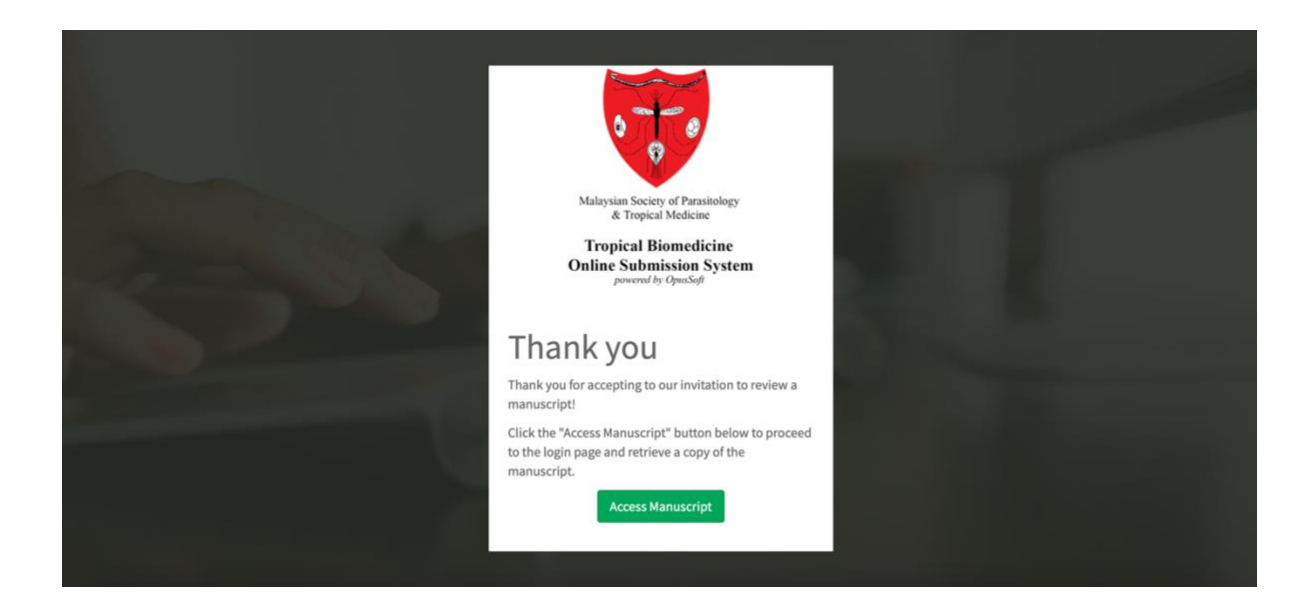

#### 3.2.2 Acting on a review invitation at the OpusSoft system

1. Go to <u>https://tb.myopustech.com</u>, login and click the Manuscripts Assigned for Review menu.

|                                      | =     |                     |              |                  |              |             |                       | (                | 🐑 Welcom       | ie Tester ! |
|--------------------------------------|-------|---------------------|--------------|------------------|--------------|-------------|-----------------------|------------------|----------------|-------------|
| Tester                               | eta i | Home > Assigned Pa  | oers         |                  |              |             |                       |                  |                |             |
| MAIN NAVIGATION                      |       | Assigned Pape       | rs           |                  |              |             |                       |                  |                |             |
| # Home                               | Sho   | wing 1-1 of 1 item. |              |                  |              |             |                       |                  |                |             |
| 🛔 My Profile                         |       | Paper Code          | Subject      | Manuscript Title | Date Invited | My Response | Date Responded        | Deadline         | Status         |             |
| My Manuscripts<br>Submission List    | 1     | JTB-20-0069         | Parasitology | Test Sept11      | 12-12-2020   | Pending     | N/A                   | 01-01-1970       | N/A            | +           |
| 🕬 Request to become a Reviewer       |       |                     |              |                  |              |             |                       |                  |                |             |
| ■ Manuscripts Assigned for<br>Review |       | -                   |              |                  |              |             |                       |                  |                |             |
| Contact Us                           |       |                     |              |                  |              |             |                       |                  |                |             |
|                                      |       |                     |              |                  |              |             | Copyright © 2014-2020 | OpusTech Sdn. Bl | nd. All rights | reserved.   |

2. Check out the list of manuscripts assigned to you for review and at the far right column, click the 🖌 button to indicate your response.

| JTB (167A)                                                                                                    | =             |                     |              |                  |              |             |                       |                  | 🐑 Welco              | me Tester !  |
|----------------------------------------------------------------------------------------------------|---------------|---------------------|--------------|------------------|--------------|-------------|-----------------------|------------------|----------------------|--------------|
| Tester                                                                                                    | <b>8</b> 80 H | Home > Assigned Pa  | pers         |                  |              |             |                       |                  |                      |              |
| MAIN NAVIGATION                                                                                                   |               | Assigned Pape       | rs           |                  |              |             |                       |                  |                      |              |
| 💏 Home                                                                                                    | Sho           | wing 1-1 of 1 item. |              |                  |              |             |                       |                  |                      |              |
| 👗 My Profile                                                                                                    | #             | Paper Code          | Subject      | Manuscript Title | Date Invited | My Response | Date Responded        | Deadline         | Status               | $\mathbf{V}$ |
| My Manuscripts                                                                                                    | 1             | JTB-20-0069         | Parasitology | Test Sept11      | 12-12-2020   | Pending     | N/A                   | 01-01-1970       | N/A                  | P            |
| <ul> <li>Request to become a Reviewer</li> <li>Manuscripts Assigned for<br/>Review</li> <li>Contact Us</li> </ul> |               |                     |              |                  |              |             |                       |                  |                      | wy response  |
|                                                                                                    |               |                     |              |                  |              |             | Copyright © 2014-2020 | OpusTech Sdn. Bl | <b>ıd.</b> All right | s reserved.  |

|                                                                                             | ≡                                  | 🔗 Welcome Tester I                                                                                                    |
|---------------------------------------------------------------------------------------------|------------------------------------|----------------------------------------------------------------------------------------------------|
| Tester                                                                                      |                                    |                                                                                                    |
| MAIN NAVIGATION                                                                             | Paper Code: JTB-20-0069            | Invitation to Review                                                                                                    |
| 🛔 My Profile                                                                                | Pending                            | Our automated manuscript submission and review system indicated you as one of the qualified reviewers for the subject area<br>of the manuscript. The abstract appears at the end of this letter. Please let me know in the next seven (7) days if you will be able<br>to review the paper by clicking the appropriate link at the bottom of the page to automatically register your reply. |
| My Manuscripts<br>Submission List                                                           | <b>Date Assigned</b><br>12-12-2020 | Status *                                                                                                    |
| <ul> <li>✓ Request to become a Reviewer</li> <li>Image: Manuscripts Assigned for</li> </ul> | Title<br>Test Sept11               | Decline<br>Unavailable                                                                                                    |
| Review  Contact Us                                                                          | Subject Parasitology               |                                                                                                    |
|                                                                                             | % Manuscript<br>Link               | Submit                                                                                                    |

#### 3.2.3 Filling out the review form

(at the OpusSoft system)

3. If you select the "<u>Agree</u>" option via one of the two ways above, the **My Response** column will change to <u>Agreed</u> and the **Status** column will show <u>In progress</u> as seen below.

The **manuscript review form** can be accessed by clicking the  $\checkmark$  button at the far right column.

|                                    | =             |                                  |              |                  |              |             |                    |                 | 🏩 Welco           | ome Tester ! |
|------------------------------------|---------------|----------------------------------|--------------|------------------|--------------|-------------|--------------------|-----------------|-------------------|--------------|
| Tester                             | <b>4</b> 50 ( | Home > Assigned Pa               | ipers        |                  |              |             |                    |                 |                   |              |
| MAIN NAVIGATION                    |               | Assigned Pape                    | ers          |                  |              |             |                    |                 |                   |              |
| 希 Home                             | Sho           | wing <b>1-1</b> of <b>1</b> item |              |                  |              |             |                    |                 |                   | _            |
| 🌲 My Profile                       |               | Paper Code                       | Subject      | Manuscript Title | Date Invited | My Response | Date Responded     | Deadline        | Status            | $\mathbf{V}$ |
| My Manuscripts<br>Submission List  | 1             | JTB-20-0069                      | Parasitology | Test Sept11      | 12-12-2020   | Agreed      | 12-12-2020         | 26-12-2020      | In progress       | View         |
| Request to become a Reviewer       |               |                                  |              |                  |              |             |                    |                 |                   |              |
| Manuscripts Assigned for<br>Review |               |                                  |              |                  |              |             |                    |                 |                   |              |
| Contact Us                         |               |                                  |              |                  |              |             |                    |                 |                   |              |
|                                    |               |                                  |              |                  |              |             |                    |                 |                   |              |
|                                    |               |                                  |              |                  |              |             |                    |                 |                   |              |
|                                    |               |                                  |              |                  |              |             | Copyright © 2014-2 | 020 OpusTech So | In. Bhd. All righ | ts reserved. |

4. You **must fill out the first three sections** of the review report form and optionally upload any review document in Section IV of the form, and submit the form.

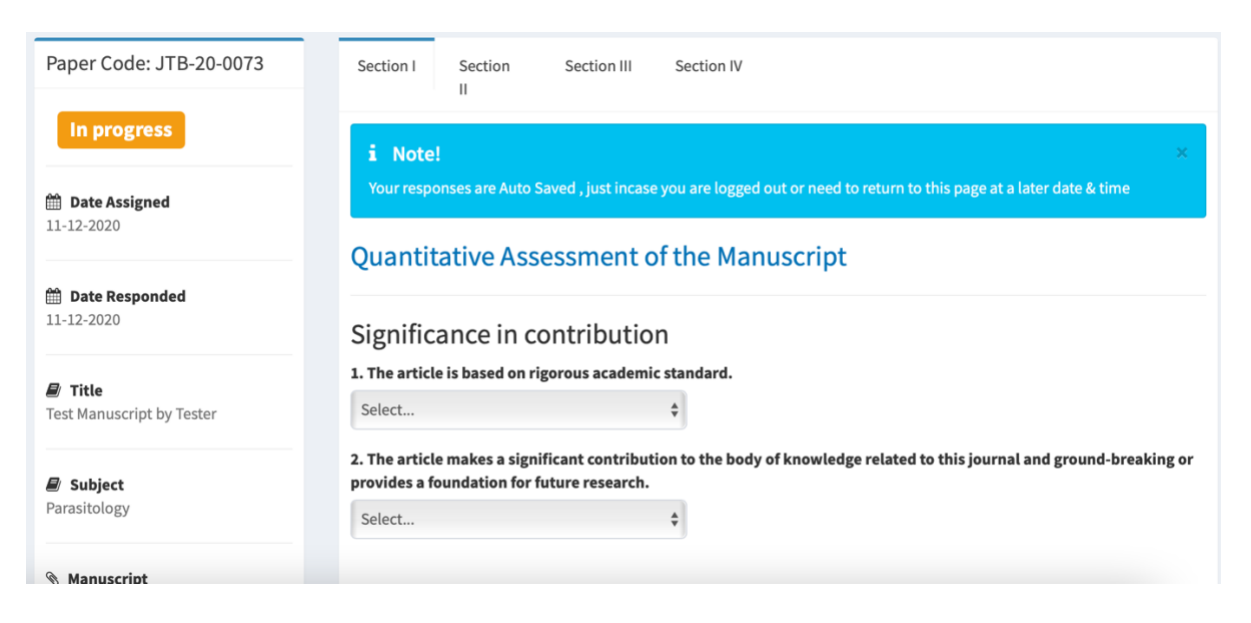

The report form auto-saves your entries so you may continue reviewing the manuscript at your convenience. However, it is advisable to either compose or copy-paste your review statements in a separate word processing document (e.g., MSWord) as a backup to face unexpected events like power failure, system shutdown, runtime error etc.

5. The full review status tracking can be viewed by clicking the O icon at the far right column.

|                                    |        |                                  |              |                  |              |             |                    |                 | 🏩 Welco           | me Tester ! |
|------------------------------------|--------|----------------------------------|--------------|------------------|--------------|-------------|--------------------|-----------------|-------------------|-------------|
| Thank you for reviewing this Manus | cript. | Assigned Pa                      | pers         |                  |              |             |                    |                 |                   |             |
| MAIN NAVIGATION                    |        | Assigned Pape                    | rs           |                  |              |             |                    |                 |                   | _           |
| # Home                             | Show   | wing <b>1-1</b> of <b>1</b> item |              |                  |              |             |                    |                 |                   |             |
| 🚨 My Profile                       |        | Paper Code                       | Subject      | Manuscript Title | Date Invited | My Response | Date Responded     | Deadline        | Status            |             |
| My Manuscripts<br>Submission List  | 1      | JTB-20-0069                      | Parasitology | Test Sept11      | 12-12-2020   | Agreed      | 12-12-2020         | 26-12-2020      | Completed         | Å           |
| Request to become a Reviewer       |        |                                  |              |                  |              |             |                    |                 |                   |             |
| Manuscripts Assigned for<br>Review |        |                                  |              |                  |              |             |                    |                 |                   |             |
| Contact Us                         |        |                                  |              |                  |              |             |                    |                 |                   |             |
|                                    |        |                                  |              |                  |              |             |                    |                 |                   |             |
|                                    |        |                                  |              |                  |              |             |                    |                 |                   |             |
|                                    |        |                                  |              |                  |              |             | Copyright © 2014-2 | 020 OpusTech Sd | n. Bhd. All right | s reserved. |

Return to Table of Content

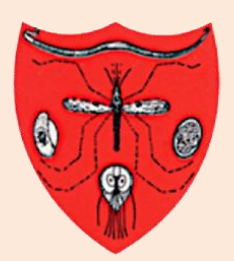

Malaysian Society of Parasitology & Tropical Medicine

Tropical Biomedicine Online Submission System powered by

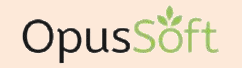

journal management system

# **TECHNICAL MANUAL**

4.0 MILESTONES AND AUTOMATED EMAILS Publication Process Flow Milestones, and Definition and List of Automated Emails

©2021 MSPTM. All rights reserved.

## 4.1 Publication Process Flow Milestones

(for all Users including Authors and Reviewers)

The OpusSoft journal management system captures seven major milestones pertinent to the

- (i) acceptance of your manuscript for review,
- (ii) the review progress status, and
- (iii) preparation of the proof-read version (galley proof) for final production

as follows:

- Milestone 1 Successful submission of your manuscript.
- Milestone 2 Passing of pre-screening check for fitness, relevance and scope.
- Milestone 3 Completion of a full technical review by Reviewers.
- Milestone 4 Editorial decision on the outcome of the full review process.
- Milestone 5 Resubmission of revised manuscript for final editorial decision (subject to Milestone 4).
- Milestone 6 Payment of publication fee or any relevant charges (if applicable).
- Milestone 7 Validation of galley proof for final publication.

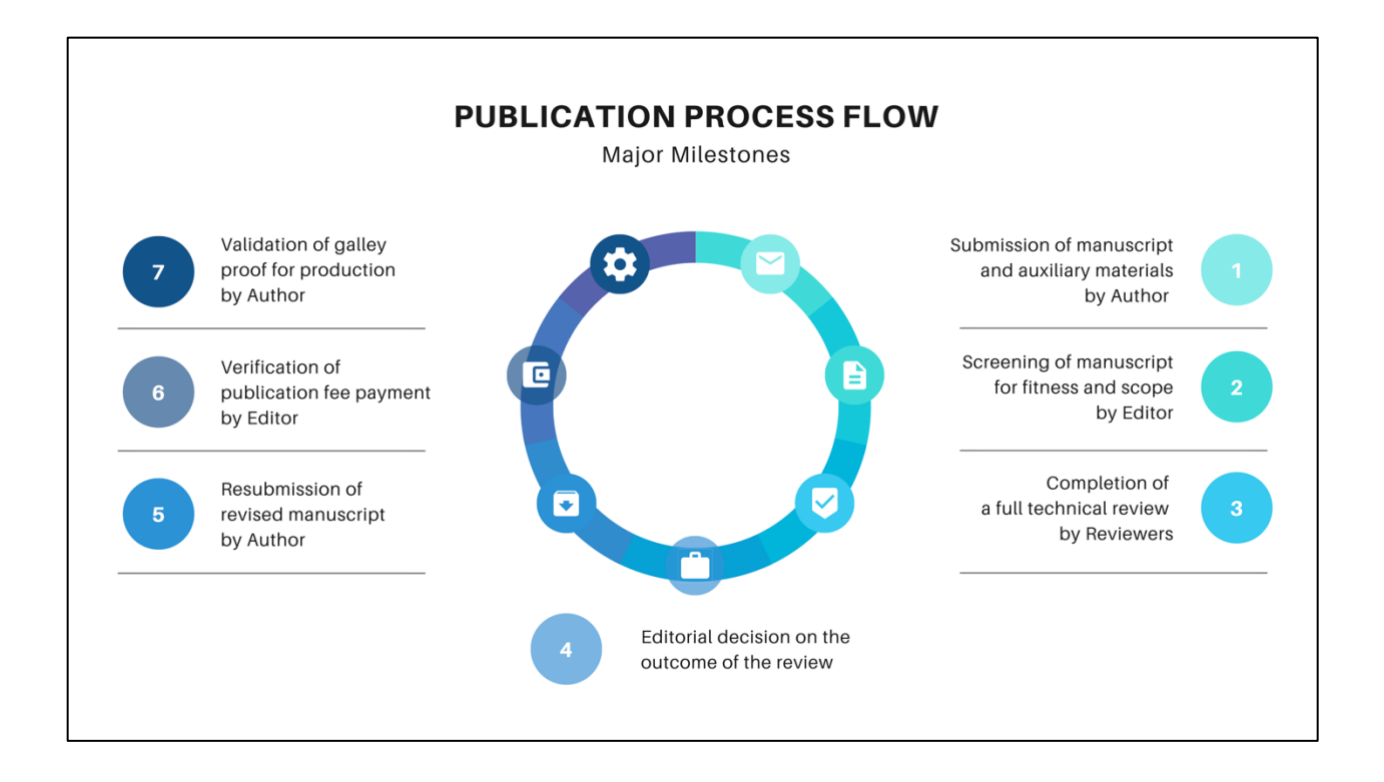

These milestones are reflected at the My Manuscript Submission List menu as shown in this image.

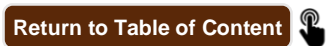

## 4.2 Definition of Automated Emails

(for all Users including Authors and Reviewers)

Automated emails are system generated emails. These mails are triggered at major process steps described in the previous sections.

All automated emails pertinent to account creation and manuscript transactions at OpusSoft will come from support@myopustech.com. Please add this email address into the contacts, whitelist or safe senders list in your email system to ensure that you definitely receive the email.

Also, automated emails may not arrive instantly at your **Inbox** and sometimes could take a few minutes to arrive due to various reasons. You need to also check your **Spam** or **Junk** folder before contacting us at <u>editor.msptm@gmail.com</u> if the expected emails do not come in.

### 4.3 List of Automated Emails

(for all Users including Authors and Reviewers)

The following are some of the emails pertinent to the major process steps described in the previous sections.

| 🗌 🕁 ЈТВ | OpusSoft® - Password Reset - Dear Assoc. Prof. Dr. T B Tester, Please click the following link to reset your password: Reset Password Sincerely, O |
|---------|----------------------------------------------------------------------------------------------------|
| 🗌 📩 ЈТВ | Acknowledgement on Completed Review of a Tropical Biomedicine Manuscript - Tropical Biomedicine - Reviewer Acknowledgement Letter Ref: M           |
| 🗌 📩 ЈТВ | Invitation to Review a Tropical Biomedicine Manuscript (Manuscript Assignment) - Tropical Biomedicine - Invitation to Review a Manuscript (Acce    |
| 🗌 🕁 ЈТВ | Invitation to Review a Tropical Biomedicine Manuscript - Tropical Biomedicine - Invitation to Review a Manuscript Ref: Manuscript ID JTB-20-0069   |
| 🗌 🛧 ЈТВ | Tropical Biomedicine Manuscript - Proof-reading Request - Tropical Biomedicine Manuscript - Proof copy ready for viewing Dear Assoc. Prof. Dr. T   |
| 🗌 🛧 ЈТВ | Tropical Biomedicine Test Manuscript by Tester - Final Decision on Revised Manuscript (Approve) - Final Decision on Revised Manuscript (Approv     |
| 🗌 📩 ЈТВ | Tropical Biomedicine - Acknowledgement of revised manuscript - Tropical Biomedicine - Acknowledgement of revised manuscript Dear Assoc. Pr         |
| 🗌 🕁 ЈТВ | Tropical Biomedicine Manuscript - Review Report and Editorial Decision - Tropical Biomedicine Manuscript - Review Report and editorial decision    |
| 🗌 📩 ЈТВ | Tropical Biomedicine JTB-20-0073 - Pre-screening Decision of Your Manuscript (Ready for review) - Tropical Biomedicine JTB-20-0073 - Manusc        |
| 🗌 📩 ЈТВ | Acknowledgement of Manuscript Submission - Tropical Biomedicine - Acknowledgement of Manuscript Submission Dear Assoc. Prof. Dr. T B Test          |
| 🗌 🕁 ЈТВ | Tropical Biomedicine - Appointment as a Reviewer - Tropical Biomedicine - Appointment as a Peer Reviewer Dear Assoc. Prof. Dr. T B Tester, The E   |
| 🗌 🕁 ЈТВ | Tropical Biomedicine - Acknowledgment of Request to Become a Reviewer - Tropical Biomedicine - Request to Become a Reviewer Dear Assoc. Pr         |
| 🗌 📩 ЈТВ | Completion of OpusSoft® User Profile - Dear Assoc. Prof. Dr. T B Tester, Congratulations! Your OpusSoft ® user profile has been updated successf   |
| 🗌 🕁 ЈТВ | OpusSoft® User Registration - Verify Your Email Address - Hello! Thank you for signing up at OpusSoft © . Please proceed to complete your perso    |

Return to Table of Content